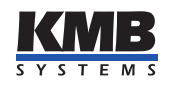

KMB systems, s. r. o. Dr. M. Horákové 559, 460 06 Liberec 7, Czech Republic E-mail: kmb@kmb.cz, Web: www.kmb.cz

**Operating Manual for** 

# SMY-CA

#### version 3.0

5/2019 (rev02)

# Contents

| 1                               | Ger | neral Description                     | 1         |  |  |  |  |
|---------------------------------|-----|---------------------------------------|-----------|--|--|--|--|
| <b>2</b>                        | Ope | erating the Meter                     | 2         |  |  |  |  |
|                                 | 2.1 | Safety requirements when using SMY-CA | 2         |  |  |  |  |
| 2.2 Instrument overload warning |     |                                       |           |  |  |  |  |
|                                 | 2.3 | Installation                          | 2         |  |  |  |  |
|                                 |     | 2.3.1 Connection step by step         | 3         |  |  |  |  |
|                                 |     | 2.3.2 Disconnection                   | 4         |  |  |  |  |
|                                 |     | 2.3.3 Communication peripherals       | 5         |  |  |  |  |
|                                 | 2.4 | Lock/unlock the instrument            | 5         |  |  |  |  |
|                                 |     | 2.4.1 Locking the instrument          | 5         |  |  |  |  |
|                                 |     | 2.4.2 Unlocking the instrument        | 5         |  |  |  |  |
|                                 | 2.5 | Basic instrument setup                | 6         |  |  |  |  |
|                                 |     | 2.5.1 Installation type and options   | 6         |  |  |  |  |
|                                 |     | 2.5.2 Communication options           | 7         |  |  |  |  |
|                                 |     | 2.5.3 Time and date options           | 8         |  |  |  |  |
|                                 | 2.6 | Downloading data to PC                | 8         |  |  |  |  |
|                                 | 2.7 | Energy meter readings                 | 8         |  |  |  |  |
| 3                               | Tec | chnical Specifications                | 9         |  |  |  |  |
|                                 | 3.1 | Basic Parameters                      | 9         |  |  |  |  |
|                                 | 3.2 | Measured Quantities                   | 11        |  |  |  |  |
| 4                               | Ma  | intenance and Service                 | <b>14</b> |  |  |  |  |

# 1 General Description

The portable power analyser SMY-CA is specially designed for monitoring of energy and power quality in advanced power systems and smart grids. It uses standard USB port for local configuration and data acquisition and also Ethernet for communication with remote control systems.

It is equipped with three voltage inputs and three current inputs for current sensors with X/333mV outputs. Warning ! The X/333mV, options is specially designed to be used only in combination with provided external current sensors which are supported with the respective option.

SMY-CA is based on SMY 133 panel power meter and shares most of its features.

#### Basic set of SMY-CA contains following

- SMY-CA power analyser
- 4 wire voltage probe SMY-CU3 with built-in fuses
- 4 pcs of croco-clips XKK-1001
- 5m UTP ethernet cable **ETH5m** with IP65 rated screw type connector from one side
- USB cable

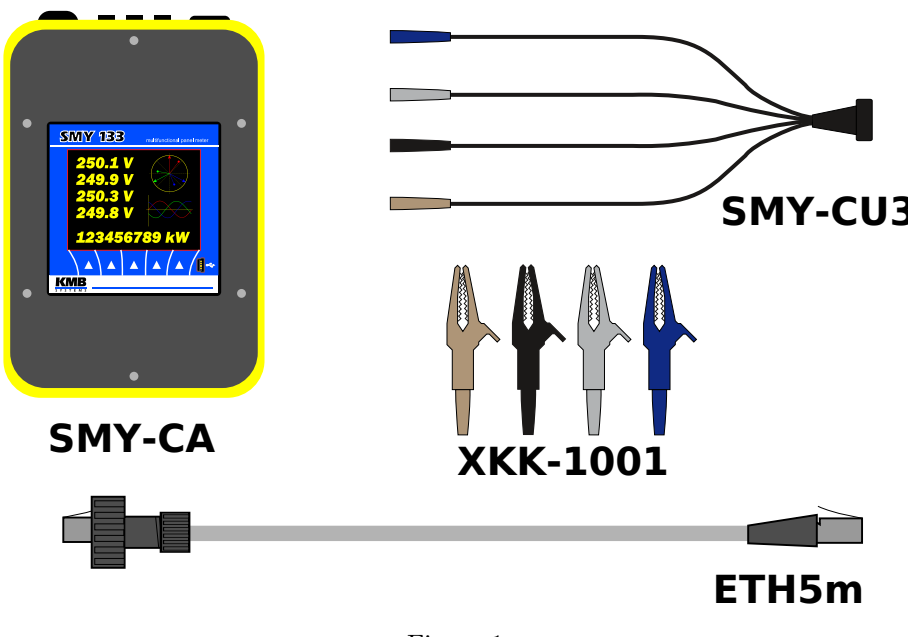

Figure 1

There are also range of different optional current sensors available (see. Table 1)

| Sensor Model             | Inom [A] | d [mm] | Description                                                                              |
|--------------------------|----------|--------|------------------------------------------------------------------------------------------|
| CA-JRF MOI 333M-80 100   | 100 A    | 80 mm  | Flexible current sensor, max. 100A, diameter 80mm, 3pin IP65 bayonet locking connector   |
| CA-JRF MOI 333M-80 300   | 300 A    | 80 mm  | Flexible current sensor, max. 300A, diameter 80mm, 3pin IP65 bayonet locking connector   |
| CA-JRF MOI 333M-115 100  | 100 A    | 115 mm | Flexible current sensor, max. 100A, diameter 115mm, 3pin IP65 bayonet locking connector  |
| CA-JRF MOI 333M-115 300  | 300 A    | 115 mm | Flexible current sensor, max. 300A, diameter 115mm, 3pin IP65 bayonet locking connector  |
| CA-JRF MOI 333M-115 1000 | 1000 A   | 115 mm | Flexible current sensor, max. 1000A, diameter 115mm, 3pin IP65 bayonet locking connector |
| CA-JRF MOI 333M-115 2500 | 2500 A   | 115 mm | Flexible current sensor, max. 2500A, diameter 115mm, 3pin IP65 bayonet locking connector |
| CA-JRF MOI 333M-200 3000 | 3000 A   | 200 mm | Flexible current sensor, max. 3000A, diameter 200mm, 3pin IP65 bayonet locking connector |

Table 1: Current sensor options

# 2 Operating the Meter

### 2.1 Safety requirements when using SMY-CA

**Warning !:** When working with the instrument it is necessary to perform all necessary measures for the protection of persons and property against injury and electric shock.

- The device must be operated by a person with all required qualifications for such work and this person must know in detail the operation principles of the equipment listed in this description!
- When the device is being connected to the parts which are under dangerous voltage it is necessary to comply with all the necessary measures to protect users and equipment against injury with electrical shock.
- Person, performing the installation or maintenance of the instrument must be equipped with and must use personal protective clothing and tools.
- If the analyzer is used in a manner not specified by the manufacturer, the protection provided by the analyzer may be impaired.
- If the analyzer or its accessories appear to be impaired or not functioning properly, do not use it and send it in for repair.

#### 2.2 Instrument overload warning

When connecting to the measured voltage using croco clips it is necessary to pay more attention to measured voltage levels.

Warning !: An incorrect connection of the conductors can cause built-in power supply overload and serious damage of the instrument!!!

### 2.3 Installation

The instrument can be used only in networks with maximum voltages not-exceeding its maximum available power supply voltage (see technical specifications). For its operation, the instrument requires supply voltage which is provided directly from measured voltage of phase L1. If current measurement is required too, use appropriate current sensors with 333mV output.

#### 2.3.1 Connection step by step

- 1. Attach selected power cable to the instrument U connector and fasten it by mild tightening of the cap nut.
- 2. Check that recording control switch is in OFF position (O).
- 3. Now we will connect measured voltages to the instrument using voltage cable. In case of connection with croco clips wearing insulation gloves is strongly recommended while connecting the cable to the points of measurement! Use croco clips or magnetic adapters. Firstly connect the N (neutral, blue) wire to the neutral conductor of measured network; now, this connection should be properly checked to avoid confusion with any of the phase conductors! Then, connect the phase wire L1 (brown) to the measured phase conductor and by looking at the instrument display check if it has started running. Finally, connect remaining wires L2 (black) and L3 (grey)
- 4. Now you can check the connection on the instrument's display phase voltage magnitudes should correspond to reality and in the phasor diagram phase rotating sequence can be verified.
- 5. If you want to measure currents as well, appropriate current sensors must be installed. During this, wearing the insulation gloves is strongly recommended again! Generally, the current sensors are interchangeable. But for better orientation we recommend to respect their marking connect the brown sensor to the L1 current input, the black one to the L2 input and the gray sensor to the L3 input. Correct polarity must be observed while connecting current sensors. The arrow on the current sensor must show the direction of the nominal power flow (from the power source to point of consumption). After locking up the sensor lock, adjust the sensor position on measured conductor in order that the lock is as far of the conductor as possible in such position the measurement accuracy is the best. Then we again recommend to check the sensors connection on the instrument's display for example using the phasor diagram.
- 6. Now, if not already set, we will configure ratio of CTs and other settings through display or using EN-VIS.Daq software.
- 7. Now we can do final verifycation of the conncetion. On the display we can list measured values of voltage and current. If we have also laptot we can use ENVIS.Daq to connect via USB or Ethernet to check live data.
- 8. If connection and configuration is correct, we can start the recording. To do so, switch recording control switch located on front panel to ON position (I). Since now, both the recording and the electricity meter operation is unblocked and measured values start being registered into the instrument archives.

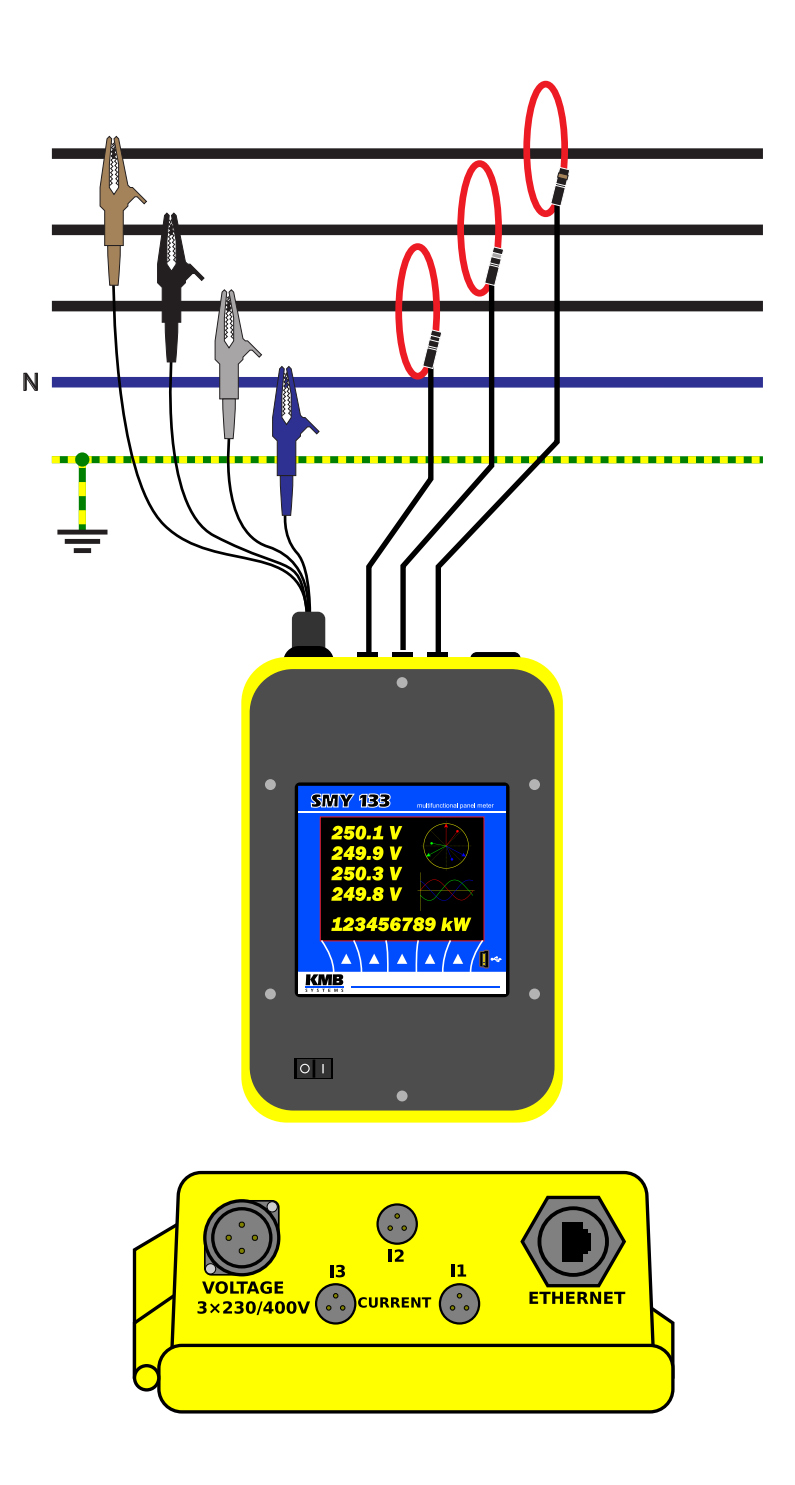

Figure 2: Typicall connection of SMY-CA in LV network

#### 2.3.2 Disconnection

After recording of measurement for the desired period of time has been completed, it is necessary to disconnect the instrument from the points of measurement and transfer the data recorded to a computer. When disconnecting, the same precautions must be observed as those for connecting it and carry out all the steps in reversed order.

- 1. Turn off recording by switching recording control button to OFF position (O).
- 2. Disconnect all voltage cables and current sensors in revers order to connection firstly from the points of measurement, then you can disconnect cables from the instrument.

#### 2.3.3 Communication peripherals

**USB** communication port for USB slave is located on the front panel. This communication port is intended for easy local configuration and fast download of archived data to the local PC. Use the supplied USB cable only (USB-A/mini). SMY-CA is a USB 2.0 slave device. For correct operation it needs a driver installed in your operating system (see the ENVIS user guide for more info).

**Ethernet interface** 10Base-T Ethernet interface with RJ-45 connector described *ETH* is situated in front part of the case from side of the connectors. Ethernet interface can be used for connection of the device to LAN and for easy connection of remote control PC.

#### 2.4 Lock/unlock the instrument

From the manufacturer the instrument is shipped in an unlocked state. It is however possible to lock the instrument so as to prevent any unwanted modifications of its configuration by aliens.

#### 2.4.1 Locking the instrument

- 1. press the button ③ in the default start screen
- 2. choose lock/unlock symbol with buttons ④ and ⑤. Unlocked instrument presents open lock symbol.
- 3. press button 3 and enter the locking/unlocking sub-menu of the instrument. It displays Unlocked: 🗙
- 4. press ③ and choose lock option. Symbols  $\checkmark$  and  $\thickapprox$  will be displayed
- 5. chose requested new state ( $\checkmark$ ...locked) by pressing @ and §
- 6. confirm your selection with pressing button ③
- 7. leave the locking screen by pressing button O
- 8. press button 2 and confirm locking of the instrument. Your SMY-CA is now locked and all local modifications of configuration are not allowed.

#### 2.4.2 Unlocking the instrument

- 1. press button  $\Im$  in the default start screen
- 2. choose lock/unlock symbol with buttons ④ and ⑤. Locked instrument presents closed lock symbol
- 3. press button ③ and enter the locking/unlocking sub-menu of the instrument. It displays Locked:
- 4. press 3 and choose lock option. PIN code entry field will be displayed on locked instruments
- 5. enter the PIN code (instrument serial number) by pressing buttons 2, 4 and 5

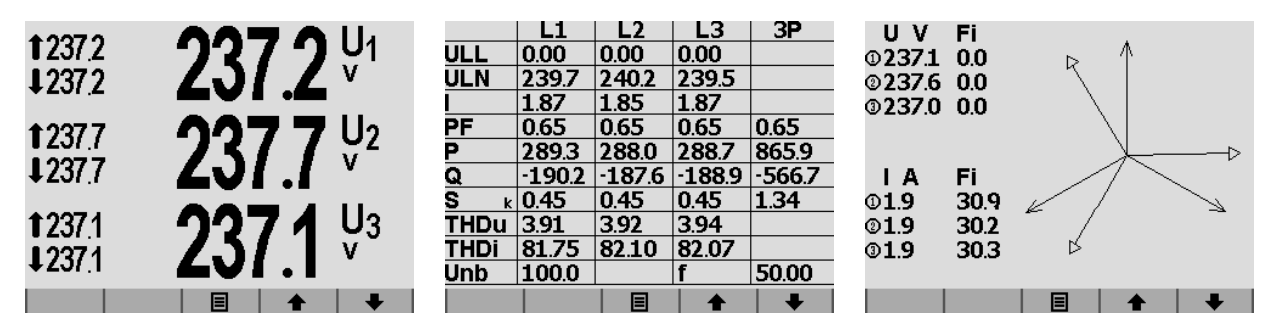

Figure 3: Screen of the SMY-CA : button ① - without function, ② - without function, ③ - menu, ④ - up arrow rotates displayed screens, ⑤ - down arrow rotates displayed screen. Default start-up screen is on the left.

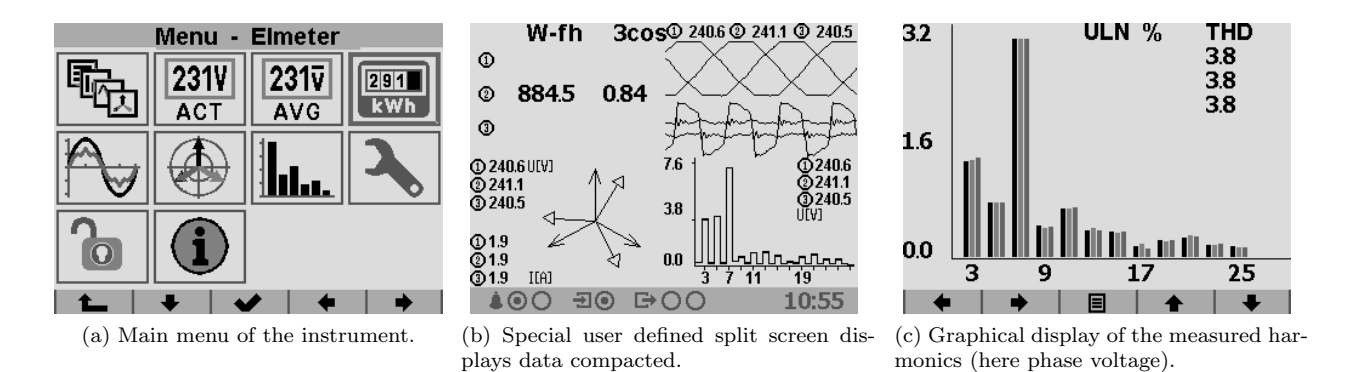

Figure 4: Examples of different actual data displayed on screen of the SMY-CA instrument.

- 6. press button 3 to confirm the choice
- 7. leave the locking menu with button ①
- 8. press button 2 and confirm locking of the instrument. Your SMY-CA is now unlocked and all local modifications are allowed.

#### 2.5 Basic instrument setup

To navigate the screen and to configure the SMY-CA instrument locally there is 5 multifunction buttons located under the display area. its actual function is dynamic and is symbolized by a pictogram on the lower edge of the screen above each button (fig. 3). For intention of use in this manual we are referring to these buttons as button ① to ⑤ from left to right.

In general buttons @ and @ are navigational buttons. Button @ is alternating *Confirm* function and *Return* to main menu function. Buttons @ and @ are either without function or they provide navigation and other functions in the context of each screen.

#### 2.5.1 Installation type and options

- 1. turn on the instrument and wait until it boots up. Start-up screen will be displayed (fig. 3).
- 2. press button ③ main menu is displayed (fig. 4a). Buttons ②, ④ a ⑤ navigate selection cursor in this screen. Button ③ picks the highlighted menu item. Button ① returns back in the menu level.

|                                                                    | lisplay                     | Settin                                                       | g - Display                                                                              | Setting                                                                                   | J - Installation                                                                    |
|--------------------------------------------------------------------|-----------------------------|--------------------------------------------------------------|------------------------------------------------------------------------------------------|-------------------------------------------------------------------------------------------|-------------------------------------------------------------------------------------|
| 220<br>227<br>227<br>227<br>227<br>227<br>227<br>227<br>227<br>227 |                             | Contrast<br>Brightness<br>Language<br>Refresh                | EN<br>0.2 s                                                                              | Fnom<br>Unom<br>Pnom<br>VT Mode<br>Connectior<br>VT Ratio<br>CT Ratio<br>mult U<br>mult I | 50 Hz<br>230 V<br>100 kVA<br>via VT<br>1 3Y<br>100 / 100<br>100 / 1<br>1.00<br>1.00 |
| <b>L +</b>                                                         | ✔ + +                       | <b>t</b>                                                     | ✓ ★ ★                                                                                    | <b>t</b>                                                                                  | V + +                                                                               |
| (a) Configuration<br>analyzer.                                     | n menu of the SMY-CA        | (b) Setting up                                               | the display options.                                                                     | (c) Setting up t<br>rameters of an                                                        | the basic installation pa-<br>instrument.                                           |
|                                                                    | 485                         | E                                                            | TH                                                                                       | Setting                                                                                   | j - Clock                                                                           |
| Address                                                            |                             | ID .                                                         | 10 0 0115                                                                                | Times                                                                                     |                                                                                     |
| Bd-rate<br>Parity<br>Data Bits<br>Stop Bits                        | 1<br>9600<br>none<br>8<br>1 | Netmask<br>Gateway<br>Port<br>Web Port<br>ModBus Port<br>MAC | 10. 0. 0.113<br>255.255.255. 0<br>10. 0. 0.138<br>2101<br>80<br>502<br>00:60:0B:27:7D:87 | Daylight s.<br>Zone<br>Time sync.                                                         | 07.10.14 12:07:04                                                                   |
| Bd-rate<br>Parity<br>Data Bits<br>Stop Bits                        | 1<br>9600<br>none<br>8<br>1 | Netmask<br>Gateway<br>Port<br>Web Port<br>ModBus Port<br>MAC | 255.255.255. 0<br>10. 0. 0.138<br>2101<br>80<br>502<br>00:60:0B:27:7D:87                 | Daylight s.<br>Zone<br>Time sync.                                                         | 07.10.14 12:07:04<br>GMT+1                                                          |
| Bd-rate<br>Parity<br>Data Bits<br>Stop Bits                        | 1<br>9600<br>none<br>8<br>1 | Netmask<br>Gateway<br>Port<br>Web Port<br>ModBus Port<br>MAC | 255.255.255. 0<br>10. 0. 0.138<br>2101<br>80<br>502<br>00:60:0B:27:7D:87                 | (f) Setting up the                                                                        | 07.10.14 12:07:04<br>✓ ▲ ↓<br>time, date and time                                   |

Figure 5: Set up screens of the SMY-CA analyzer.

- 3. press multiple times button (5) and choose settings symbol green french key.
- 4. press button ③. Configuration screen will be displayed (fig. 5a)
- 5. press multiple times button (5) and select Install Config item.
- 6. press button ③. Install Config screen is displayed.
- 7. select *Connection Type* according to the physical connection of the instrument.
- 8. insert correct value of voltage and current transformer ratio according to the used VT and CT.
- 9. press button ① and accept the settings modifications on a displayed screen.
- 10. press button 2 to confirm the change or button 4 to cancel the previous modifications.

#### 2.5.2 Communication options

- 1. select the *Communication* item in menu
- 2. confirm ETH or RS-485 configuration according to the instrument option
  - (a) ETH: enter IP address, network mask and gateway.
  - (b) RS-485: enter communication line parameters according to your setup

#### 2.5.3 Time and date options

- 1. select the *Time and Date* item in menu
- 2. enter time and date value, valid at the time of end of editing.
- 3. select if instrument uses Summer Time option.
- 4. choose the valid Time Zone
- 5. *Time Synchronization* is usually not required.

Now the instrument is configured and is ready to be used in typical application.

### 2.6 Downloading data to PC

Connect the instrument to the PC and run ENVIS.Daq application. Select the appropriate communication option and connect to the instrument. In the next screen press *Refresh All*. This will load and display the actual status of each supported archive.

Device Information section contains editable description and name under which the actual record is stored. Time Frame for Other Archives tab allows you to limit the date ranges of all archives by the time interval of the main archive. In the Destination section the actual storage can be selected - either to the SQL database or to the file. The check boxes in Archives to Download determines which specific archive(s) you want to download.

The actual download will start by pressing the *Download All* button. progress is displayed on screen. When finished the archive can be viewed in the ENVIS application. User can open the downloaded file directly from ENVIS.Daq.

#### 2.7 Energy meter readings

SMY-CA has an embedded three phase, four-quadrant energy meter with automatic meter reading functions and multiple programmable tariffs (Time-of-Use, TOU). The instrument registers active energy (EP, EP+, EP-) and reactive energy (EQL, EQC or EQC+, EQC-, EQL+, EQL-). According to the configuration of meter readings are shuffled to the respective tariffs. It automatically provides summaries per phase. For star connections and single phase measurements it can also register energy for each phase separately.

Readings can be displayed on the instrument screen. Basic hierarchy is shown on the fig. 6 — button ③ enters the main instrument menu, use buttons ④ and ⑤) to navigate to electricity meter icon, press button ③ again and enter the meter reading screen (fig. 6a). Meter data readings can be downloaded and analyzed in ENVIS or via the standard ModBus protool in any other system.

| 3EP+          | <b>39 553</b> .2                | 3EP+         | <b>60 096</b> .6              |    | EP1+           | <b>23 320</b> .4              |
|---------------|---------------------------------|--------------|-------------------------------|----|----------------|-------------------------------|
| 3EP-          | <b>O</b> .o                     | 3EP-         | <b>O</b> .o                   |    | EP1-           | <b>0</b> .0                   |
| 3EQL          | <b>O</b> .o                     | 3EQL+        | <b>O</b> .o                   |    | EQL1+          | <b>0</b> .o                   |
| 3EQC          | <b>26 500</b> .3                | 3EQL-        | <b>O</b> .o                   |    | EQL1-          | <b>0</b> .o                   |
|               |                                 | 3EQC+        | <b>40 264</b> .9              |    | EQC1+          | <b>15 667</b> .5              |
| 3cos          | 0.831C                          | 3EQC-        | <b>O</b> .o                   |    | EQC1-          | 0.o                           |
| ΣT 4Q         | kWh/kvarh                       | ΣT 6Q/T      | kWh/kvarh                     |    | L1 6Q/L        | kWh/kvarh                     |
| ♦ ♦           | ·   🗉   ♠   ╇   ▶               | . 🔶 📕        |                               | ►  | -              | • 🗏 🛉 🖊                       |
| (a) Three pha | ase registers of active and re- | (b) Three ph | as $active energy + and -, r$ | e- | (c) Active end | ergy + and -, reactive energy |

active energy - sums of quadrants.

active energy displayed separately for each separately for each quadrant, values shown quadrant.

for each phase separately.

Figure 6: Meter reading screens of SMY-CA . Scrolling the instrument screens vertically user lists meter readings for each tarif and sums (EP, EQL+, EQL-, EQC+ a EQC-) and single phase (L1, L2 and L3) values respectively.

#### 3 **Technical Specifications**

#### 3.1**Basic Parameters**

| Instrument Auxiliary Power Supply Voltage |                                                 |  |  |
|-------------------------------------------|-------------------------------------------------|--|--|
|                                           |                                                 |  |  |
| rated aux. voltage range (terminals L1-N) | 110 ÷ 400 Vac                                   |  |  |
| auxiliary voltage range (terminals L1-N)  | 100 ÷ 500 VAC, 40 ÷ 100 Hz                      |  |  |
| power supply                              | 8 VA / 3 W                                      |  |  |
| overvoltage category                      | III for UNOM <= 300 VAC; II for UNOM > 300 VAC  |  |  |
| pollution degree                          | 2                                               |  |  |
| maximum operating altitude                | 2000 m                                          |  |  |
| connection                                | common terminals L1-N with U1 measuring voltage |  |  |

| "X/333mV" Instrument Model Auxiliary Voltage for Current Sensors |                                                                 |  |  |
|------------------------------------------------------------------|-----------------------------------------------------------------|--|--|
| connection                                                       | non-isolated (connected with the instrument internal circuitry) |  |  |
| output voltage                                                   | +5 VDC ± 5 %                                                    |  |  |
| maximum permanent load                                           | 60 mAdd                                                         |  |  |
| short-circuit current, max. duration                             | approx. 100 mAdc, 5 seconds                                     |  |  |

| Other Specifications             |                                                                                                    |  |  |
|----------------------------------|----------------------------------------------------------------------------------------------------|--|--|
| operational temperature          | - 25 to 60°C                                                                                                    |  |  |
| storage temperature              | - 40 to 80°C                                                                                                    |  |  |
| operational and storage humidity | < 95 % - non-condensable environment                                                                                                    |  |  |
| EMC – immunity                   | EN 61000 – 4 - 2 (4kV / 8kV)<br>EN 61000 – 4 - 3 (10 V/m up to 1 GHz)<br>EN 61000 – 4 - 4 (2 kV)<br>EN 61000 – 4 - 5 (2 kV)<br>EN 61000 – 4 - 6 (3 V)<br>EN 61000 – 4 - 11 (5 periods) |  |  |
| EMC – emissions                  | EN 55011, class A (not for home use)                                                                                                    |  |  |
| communication ports              | USB 2.0, Ethernet 100 Base-T                                                                                                    |  |  |
| communication protocols          | KMB, Modbus TCP, WEB server, JSON, DHCP, SNTP                                                                                                    |  |  |
| display                          | colour TFT-LCD, 3.5" diagonal, 320 x 240 pixels                                                                                                    |  |  |
| sampling frequency 50 Hz (60 Hz) | 25,6 kHz (23,04 kHz)                                                                                                    |  |  |
| RTC : accuracy                   | +/- 2 seconds per day                                                                                                    |  |  |
| backup battery capacity          | > 5 years ( without supply voltage applied )                                                                                                    |  |  |
| protection class                 | IP 65 (closed lid, connectors connected or covered with caps)<br>IP 40 (open lid)                                                                                                    |  |  |
| dimensions                       | 250 x 170 x 100 mm                                                                                                    |  |  |
| weight                           | max. 2 kg                                                                                                    |  |  |

# 3.2 Measured Quantities

| Voltage characteristics                                                 |                                                                   |  |  |  |
|-------------------------------------------------------------------------|-------------------------------------------------------------------|--|--|--|
| Frequency                                                               |                                                                   |  |  |  |
| f <sub>NOM</sub> - nominal frequency                                    | 50 / 60 Hz                                                        |  |  |  |
| measuring range                                                         | 40 ÷ 70 Hz                                                        |  |  |  |
| uncertainty                                                             | ± 10 mHz                                                          |  |  |  |
| Voltage (L1-N terminals used simu                                       | Itaneously as auxiuliary power supply)                            |  |  |  |
| UNOM (UDIN)– rated voltage                                              | 180 ÷ 250 Vac                                                     |  |  |  |
| measuring range (line-to-neutral)                                       | 100 ÷ 500 VAC                                                     |  |  |  |
| measuring range (line-to-line)                                          | 170 ÷ 860 VAC                                                     |  |  |  |
| intrinsic uncertainty (ta=23±2°C)                                       | +/- 0.05 % of rdg ± +/- 0.02 % of rng                             |  |  |  |
| temperature drift                                                       | +/- 0.03 % of rdg ± +/- 0.01 % of rng / 10 °C                     |  |  |  |
| measurement category                                                    | 250V CAT III                                                      |  |  |  |
| burden p.(L2,L3 only) / impedance                                       | < 0.05 VA / Ri=6 MΩ                                               |  |  |  |
| Voltrage Unbalance                                                      |                                                                   |  |  |  |
| measuring range                                                         | 0 ÷ 10 %                                                          |  |  |  |
| measuring uncertainty                                                   | ± 0.3                                                             |  |  |  |
| THDU                                                                    |                                                                   |  |  |  |
| measuring range                                                         | 0 ÷ 20 %                                                          |  |  |  |
| measuring uncertainty                                                   | ± 0.5                                                             |  |  |  |
| Harmonics up to 50 <sup>th</sup> order (40 <sup>th</sup> order @ 60 Hz) |                                                                   |  |  |  |
| reference conditions                                                    | other harmonics up to 200 % of class 3 acc. to IEC 61000–2-4 ed.2 |  |  |  |
| measuring range                                                         | 10 ÷ 100 % of class 3 acc. to IEC 61000–2-4 ed.2                  |  |  |  |
| measuring uncertainty                                                   | twice the levels of class II acc. to IEC 61000-4-7 ed.2           |  |  |  |

| Measured Quantities – Current, Temperature                                               |                                                                                            |  |  |  |  |
|------------------------------------------------------------------------------------------|--------------------------------------------------------------------------------------------|--|--|--|--|
| Current                                                                                  |                                                                                            |  |  |  |  |
| current input option                                                                     | "X/333mV"                                                                                  |  |  |  |  |
| INOM (IB) – rated (basic) current                                                        | I @ 333mV                                                                                  |  |  |  |  |
| measuring range                                                                          | 0.002 ÷ 0.5 VAC                                                                            |  |  |  |  |
| intrinsic uncertainty (ta=23±2°C)                                                        | +/- 0.05 % of rdg ± +/- 0.02 % of rng                                                      |  |  |  |  |
| temperature drift                                                                        | +/- 0.03 % of rdg ± +/- 0.01 % of rng / 10 °C                                              |  |  |  |  |
| measurement category                                                                     | undefined                                                                                  |  |  |  |  |
| permanent overload                                                                       | 15 VAC                                                                                     |  |  |  |  |
| peak overload<br>1 second, maximum repetition<br>frequency > 5 minutes                   | 15 VAC                                                                                     |  |  |  |  |
| burden power ( impedance)                                                                | < 3 μVA ( Ri>100kΩ)                                                                        |  |  |  |  |
| Current Unbalance                                                                        |                                                                                            |  |  |  |  |
| measuring range                                                                          | 0 ÷ 100 %                                                                                  |  |  |  |  |
| measuring uncertainty                                                                    | ± 1 % of rdg or ± 0.5                                                                      |  |  |  |  |
| Harmonics & Interharmonics up to 50 <sup>th</sup> order (40 <sup>th</sup> order @ 60 Hz) |                                                                                            |  |  |  |  |
| reference conditions                                                                     | other harmonics up to 1000 % of class 3 acc. to IEC 61000-2-4 ed.2                         |  |  |  |  |
| measuring range                                                                          | 500 % of class 3 acc. to IEC 61000–2-4 ed.2                                                |  |  |  |  |
| measuring uncertainty                                                                    | Ih <= 10% Ілом : ± 1% Ілом                                                                 |  |  |  |  |
|                                                                                          | Ih > 10% INOM : ± 1% of rdg                                                                |  |  |  |  |
| THDI                                                                                     |                                                                                            |  |  |  |  |
| measuring range                                                                          | 0 ÷ 200 %                                                                                  |  |  |  |  |
| measuring uncertainty                                                                    | THDI <= 100% : ± 0.6                                                                       |  |  |  |  |
|                                                                                          | THDI > 100% : ± 0.6 % of rdg                                                               |  |  |  |  |
| Temperature (internal sensor, m                                                          | Temperature (internal sensor, measured value affected by the instrument power dissipation) |  |  |  |  |
| measuring range                                                                          | - 40 ÷ 80°C                                                                                |  |  |  |  |
| measuring uncertainty                                                                    | ± 2 °C                                                                                     |  |  |  |  |

| Measured Quantities – Power, Power Factor, Energy                                                                               |                                                                                                    |  |  |  |
|----------------------------------------------------------------------------------------------------|----------------------------------------------------------------------------------------------------|--|--|--|
| Active / Reactive Power, Power Factor (PF), cos φ ( PNOM = UNOM x INOM )                                                        |                                                                                                    |  |  |  |
| reference conditions "A" :<br>ambient temperature ( tA )<br>U, I<br>for active power, PF, $\cos \varphi$<br>for reactive power  | 23 ±2 °С<br>U = 80 ÷ 120 % Unom, I = 1 ÷ 120 % Inom<br>PF = 1.00<br>PF = 0.00                             |  |  |  |
| act. / react. power uncertainty                                                                                                 | ± 0.5 % of rdg ± 0.005 % Рмом                                                                             |  |  |  |
| PF & cos φ uncertainty                                                                                                    | +/- 0.005                                                                                                 |  |  |  |
| "reference conditions "B" :<br>ambient temperature ( tA )<br>U, I<br>for active power, PF, $\cos \varphi$<br>for reactive power | 23 ±2 °C<br>U = 80 ÷ 120 % UNOM, I = 2 ÷ 120 % INOM<br>PF >= 0.5<br>PF <= 0.87                            |  |  |  |
| act. / react. power uncertainty                                                                                                 | ± 1 % of rdg ± 0.01 % Рмом                                                                                |  |  |  |
| PF & cos $\phi$ uncertainty                                                                                                    | +/- 0.005                                                                                                 |  |  |  |
| temperature drift of powers                                                                                                    | +/- 0.05 % od rdg ± +/- 0.02 % Рмом / 10 °С                                                               |  |  |  |
| Energy                                                                                                    |                                                                                                    |  |  |  |
| measuring range                                                                                                    | corresponds to U & I measuring ranges<br>4 quadrant energy counters for both active and reactive energies |  |  |  |
| active energy uncertainty                                                                                                    | class 0.5S acc. to EN 62053 – 22                                                                          |  |  |  |
| reactive energy uncertainty                                                                                                    | class 1S acc. to EN 62053 – 24                                                                            |  |  |  |

## 4 Maintenance and Service

**Maintenance:** the SMY-CA power analyzer does not require any maintenance during its operation. For reliable operation it is only necessary to meet the operating conditions specified and not expose the instrument to violent handling and contact with water or chemicals which could cause mechanical damage.

The lithium cell built in the instrument can backup a real time circuit for more than 5 years without power supply, at average temperature  $20^{\circ}C$  and load current in the instrument less than  $10 \,\mu A$ . If the cell is empty, it is necessary to ship the instrument to the manufacturer for battery replacement.

Service: in the case of failure or a breakdown of the product, you should contact the supplier at their address:

KMB Systems, s. r. o.
Tř. dr. M. Horákové 559
460 05 Liberec 7
Czech Republic
Tel. 485 130 314, Fax 482 739 957
E-mail: kmb@kmb.cz, Web: www.kmb.cz

The product must be in proper packaging to prevent damage during transit. A description of the problem or its symptoms must be delivered together with the product.

If a warranty repair is claimed, the warranty certificate must be sent in. In case of an out-of-warranty repair you have to enclose an order for the repair.